# CODA 2.6.2 on hpstracker

# CODA 2.6.2

Every time you run

(Assumes setup as described further down on this page.)

```
ppa-pc88427 \~$ cd pelle/daq/coda
ppa-pc88427 \~/pelle/daq/coda$ source coda_user_setup
```

Check the msql deamon is running. If not start with:

ppa-pc88427 \~/pelle/daq/coda\$ msqld&

## First terminal:

ppa-pc88427 \~/pelle/daq/coda\$ rcplatform

See below for expected output. If it's the first time you should answer 'Y' to the questions.

#### Second terminal:

```
ppa-pc88427 \~$ cd pelle/daq/coda
ppa-pc88427 \~/pelle/daq/coda$ source coda_user_setup
ppa-pc88427 \~/pelle/daq/coda$ codamaster
```

You should get a GUI with the different configurations available. Select "cool" and press OK.

# Third terminal:

ppa-pc88427 \~\$ ./pelle/daq/coda/trackerRoc

See below for expected output. You should also see that the ROC1 being registered in the rcplatform terminal.

In CODA master:

- \* Config->Enable buttons
- \* Click Event Builder

This should open an xterm and you should see EB1 being connected in the logs.

\* Click Run Control

# In the RC GUI:

```
* Platform->Connect
```

## First time running?

First time you will need to setup configuration

```
* Session-> new = pelletest (or what you named you session above)
* options-> coda2 database-> run types = cool
```

\* configurations->cool

#### This should enable and connect run control properly to the session.

Press Configure in codamaster

#### EB1 and ROC1 should be configured

Press download in coda master

#### EB1 and ROC1 should be downloaded

Press prestart in coda master

### EB1 and ROC1 should be paused

Press Go

## Example output

ppa-pc88427 \~/pelle/daq/coda\$ rcplatform

## Example output expected:

```
>> \*\**\* cMsg server sucessfully started at Fri Mar 29 11:42:40 PDT 2013 **\*\* <<
\*              Afecs-1.4 Platform   
         
\******
    *****
\- Name       
\- Host        = ppa-pc88427.slac.stanford.edu
\- TCP port     
\- UDP port    absp; = 45000
\- Start time   = 2013/03/29 11:42:41
\- Database at  = /home/tracker/pelle/daq/coda/2.6.2/../cool
\*            Afecs-1.4 Container   
           
\***
\- Name                
ppa-pc88427.slac.stanford.edu_admin
\- Host                 
ppa-pc88427.slac.stanford.edu
\- Start time           = 2013/03/29 11:42:43
\- Connected to:
\- Platform Name        = hps_tracker
\- Platform Host        = ppa-pc88427.slac.stanford.edu
\- Platform TCP port    absp; = 45000
\- Platform UDP port    absp; = 45000
\- Platform RC UDP port  = 45200
\*****
             *****
APlatform: Info Registration request from ppa-pc88427.slac.stanford.edu_admin agent running at ppa-pc88427.
slac.stanford.edu. 11:42:43 03/29
```

ppa-pc88427 \~\$ ./pelle/daq/coda/trackerRoc

```
Setting up coda 2.6.2 from /home/tracker/pelle/daq/coda/2.6.2
AFECS Home set to /home/tracker/pelle/daq/coda/2.6.2/afecs
done.
MSQL DATABASE = hps_tracker
WARNING: Could not get uid and gid info from database
        number of args in the id entry of sessions is 1
CODA 2.6.2,Name : ROC1, Type ROC Id : 0
pelletest::ROC1> INFO: Starting up rcClient Thread...Running the cMsg RC client, "ROC1"
  connecting to UDL, cMsg:rc://multicast/hps_tracker
Connect is completed\!
subscribing subject = ROC1 type = run/transition/\*
subscribing subject = ROC1 type = session/control/\*
subscribing subject = ROC1 type = coda/info/\*
```

# Setup CODA 2.6.2 from scratch on Linux

### Updated 3/29/13 - Per Hansson Adrian

Instructions below are for the loal setup at SLAC on the hps tracker cpu.

%%% Initial setup

Login to hps tracker computer

\$ ssh \-X tracker@ppa-pc88427

```
Download CODA and unpack[https://coda.jlab.org/wiki/index.php/Downloads]
$ mkdir daq \| cd daq
$ mkdir coda \| cd coda
$ tar \-xzvf coda_2.6.2.tar.gz
```

# Edit the coda setup user script (attached):

```
Change CODA to to point to your coda installation
Change EXPID to hps_tracker (will identify the coda setup from here on)
Change SESSION to pelletest (defines what configuration you want to use)
```

## Execute the coda setup user script

\$ source coda\_user\_setup

You will now have access to start the mSQL database deamon

\$ msqld &

(first time it will complain that it cannot open files and dirs but it creates them afterwards)

Check that the deamon is running (process msqld should be running)

## Setup database structure

\$ cedit

\* File->New Database (enter same name as \$EXPID) to make a DB for the experiment \* File->New->Config (enter name 'cool') which is the "Run Type" or "configuration" \* Create the ROC (one of the icons, try them): name: ROC1 ethernet host: ppa-pc88427.slac.stanford.edu id: 2 boot string: \$CODA\_BIN/coda\_roc readout list: /home/tracker/pelle/daq/coda/test\_primary/test\_primary.so userString The readout list is the configuration that tells coda what this ROC is being readout (see later for details) \* Create the event builder (EB) name: EB1 host: ppa-pc88427.slac.stanford.edu id: 1 booting string: \$CODA\_BIN/coda\_eb incoming: CODA outgoing: CODA \* Then connect the ROC and EB with an arrow (drag a line between them) \* File->Save and then close the cedit program

\$ dbedit

\* choose hps\_tracker database from drop down list \* choose Table cool and you should see the ROC and EB you created earlier \* Change EB1 outputs to 'coda' \* go to the 'session' table \* add new row: name: pelletest (should be same as your session in the user script) id: 10 (should be unique?) owner: tracker (should have writeable permissions) runNumber: 1 (not sure why) \* quit dbedit program

\* choose localhost to find your database in the browser and go to the localhost tab

To clean the database you can remove the content of the cool/ directory.

Setup the ROC and EB executables to use custom binaries built to handle large data frames needed for the SVT (attached)

```
$ cp coda_roc_rc3.5big 2.6.2/Linux/bin/
$ cp coda_eb_test 2.6.2/Linux/bin/
$ cd 2.6.2/Linux/bin/
$ ln \-s coda_roc_rc3.5big coda_roc_rc3
$ ln \-s coda_eb_test coda_eb_rc3
```